## Panduan Penggunaan ERPNext Indonesia Localization

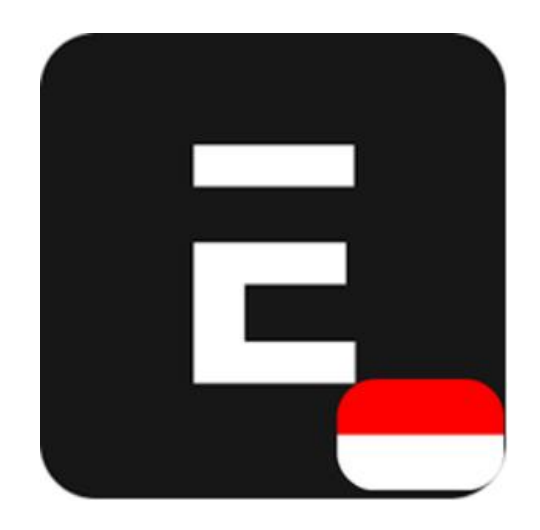

## Panduan Penggunaan ERPNext Indonesia Localization

## Langkah pengaturan awal untuk ERPNext Indonesia Localization:

- 1. Buat site baru pada server pribadi atau Frappe Cloud dan instal app berikut:
  - a) ERPNext (v15)
  - b) ERPNext Indonesia Localization
- 2. Setelah site terbuat, masuk sebagai Administrator ke dalam site yang telah disetup
- Ketika pertama kali masuk ke dalam site, user akan dihadapkan pada menu Setup Wizard. Beberapa informasi yang harus diisi:
  - a) Setup region sesuai kebutuhan, WAJIB untuk pilih Indonesia pada opsi Your Country, klik Next
  - b) Setup user sesuai kebutuhan, klik Next
  - c) Setup organisasi sesuai kebutuhan, WAJIB untuk pilih Standard pada opsi Chart of Accounts
  - d) Klik Complete Setup
- 4. Site ERPNext dengan ERPNext Indonesia Localization sudah dapat digunakan

ERPNext Indonesia Localization menyertakan alur khusus untuk membuat laporan Faktur Pajak yang diatur pemerintah Indonesia dalam setup perpajakan dalam ERPNext.

## Fitur pada ERPNext Indonesia Localization:

- Tax Invoice Number Importer, doctype untuk mengimpor Nomor Faktur Pajak dari Dirjen Pajak Indonesia
- Tax Invoice Number, doctype untuk mencantumkan Nomor Faktur Pajak yang unik
- Tax Invoice Exporter, doctype untuk membuat faktur pajak untuk kebutuhan pelaporan pajak perusahaan
- Indonesia Localization Settings, doctype tunggal sebagai pengaturan utama untuk pengaturan pelaporan pajak
- Workspace dengan pintasan yang ditentukan dan fitur terdaftar dalam Bahasa Indonesia